## How to Add a Card Fueling Card

1. From Card Fueling module, click Card Accounts. Display the Account search screen and existing CF Accounts.

| Search Accounts        |                           |                       |                                  |                    |       |          |                 |                          | -             |           |
|------------------------|---------------------------|-----------------------|----------------------------------|--------------------|-------|----------|-----------------|--------------------------|---------------|-----------|
| Close                  |                           |                       |                                  |                    |       |          |                 |                          |               |           |
| Account Vehicle Car    | ds Account Network X-Ref  |                       |                                  |                    |       |          |                 |                          |               |           |
| 🗋 Open Selected 🛛 🔒 Ne | ew 🕞 Export 🔹 🥅 Columns 🔹 | 음 View • 《아 Export Ad | count 🔅 Import Card 🔅 Export Car | d 🌐 Credit Lockout |       |          |                 |                          |               | 26 reco   |
| Account Number         | Contains Y                |                       | + Add Filter - Clear Fil         | ters               |       |          |                 |                          |               |           |
| Account Number         | Account Name              | Phone                 | Address                          | City               | State | Zip Code | Customer Active | Discount Schedule        | Invoice Cycle | Local Pri |
| 1897189888             | CANADA PER LA COMPANY     | 1001001411            | 7676 North Trucking Way          | Fort Wayne         | IN    | 46815    | >               | DS1                      | IC01          | PPROFIL   |
| 10011000081            | (Sealth / Notice          | 10001000              | 4235 Schwartz Road               | New Haven          | IN    | 46774    | $\checkmark$    | No Discount              | м             | Local FV  |
| 1001100000             | Suddie Open               | 1001107-120           | 200 East Berry St., Suite 42     | Fort Wayne         | IN    | 46802    | ~               | Monthly Volume Discounts | м             |           |
| 10071003100            | page that having          |                       | 7414 HAZ Ave Vancouver, WA       | Vancouver          | WA    | 98665    | ~               | Monthly Volume Discounts | BW            |           |
| 1001100314             | 1887 Provide              |                       | 1564 West Main St                | Fort Wayne         | IN    | 46804    |                 | No Discount              | BW            |           |

2. Select a CF Account then click Open Selected button. This will display the CF Account detail screen and focus should be on Cards tab.

| ı x |
|-----|
|     |
|     |
| スメ  |
|     |
|     |
|     |
|     |
|     |
|     |
|     |

3. To create Card on CF Account, enter required values: Network ID, Card Number, Card Description, Card PIN Number and Last Used Date on grid then click on Save.

| 1 | Account - 0001-1 CF Test | :                       |                             |                     |             |             |                   | —          | >      |
|---|--------------------------|-------------------------|-----------------------------|---------------------|-------------|-------------|-------------------|------------|--------|
|   | New Save Delete Se       | arch Undo Invoice Cycle | Price Rule Group Customer   | Close               |             |             |                   |            |        |
| ¢ | Details Invoice Format   | t Quote Cards Vehicl    | es Driver Pin Departments   | Miscellaneous Purc  | hase Orders | Audit Log   |                   |            |        |
|   | + Add 🗋 Open 🗙           | Remove Add To Encoding  | De-Activate Card 🛛 🔒 Locked | 월 Unlocked Export ◄ | 🗄 View 🗸    | Filter (F3) | 0 Total Record(s) |            | K<br>⊮ |
|   | Network ID               | Card Number             | Card Description            | Card Pin Number     | Card Type   |             | Entry Code        | Department |        |
|   | CF Network               | 1023298                 | CF Test Description         | 1401                | Driver Card |             |                   |            |        |
| l |                          |                         |                             |                     |             |             |                   |            |        |
|   |                          |                         |                             |                     |             |             |                   |            |        |
|   |                          |                         |                             |                     |             |             |                   |            |        |

4. Another way to create Card on CF Account is to click on Add grid button and fill out complete Card details. Created Card will also be displayed on Card grid upon saving.

| Account Cards - 3234123  |                        |        |                    |        |          | – × |
|--------------------------|------------------------|--------|--------------------|--------|----------|-----|
| New Save Delete Undo C   | Card Type Close        |        |                    |        |          |     |
| Details Audit Log        |                        |        |                    |        |          |     |
| Card Details             |                        |        | Encoding           |        |          |     |
| Network ID *             | CF Network             | ~      | Card Locked        |        |          |     |
| Card Number: Auto Assign | 3234123                |        | Card Pin Number    | 1232   |          |     |
| Card Description         | CF Test Description 2  |        | Card Notation      |        |          |     |
| Card Active              |                        |        | Expiration Date    |        |          |     |
| Card Type                | Driver Card            | $\sim$ | Validation Code    |        |          |     |
| Card Issue Date +        | 24/01/2023             |        | Cards Issued       |        |          | 0   |
| Date Last Used           |                        |        | Card Limit Code    |        |          | 0   |
| Card for Own Use         | Hold Card Transactions |        | Card Fuel Code     |        |          | 0   |
| Expense Item             |                        | Q,     | Card Tier Code     |        |          |     |
| Department               |                        | $\sim$ | Card Odometer Code |        |          |     |
| Default Vehicle No       |                        | $\sim$ | Card WC Code       |        |          |     |
| Default Driver Pin       |                        | $\sim$ | Card X Ref         |        |          |     |
| Comment                  |                        |        | Entry Code         |        |          | ~   |
|                          |                        |        | Auth Code          |        |          | ~   |
|                          |                        |        |                    |        |          |     |
|                          |                        |        |                    |        |          |     |
| ? (D) Q 2.63s [ Saved    |                        |        |                    | Page 1 | of 1 🕨 🕅 |     |

| - | Acco | unt - 0001-1 CF Test | :                       |                             |                              |             |             |      |                   | —          | □ ×  |
|---|------|----------------------|-------------------------|-----------------------------|------------------------------|-------------|-------------|------|-------------------|------------|------|
|   | New  | Save Delete Se       | arch Undo Invoice Cycle | Price Rule Group Customer   | Close                        |             |             |      |                   |            |      |
| ¢ | De   | tails Invoice Format | t Quote Cards Vehicl    | es Driver Pin Departments   | s Miscellaneous Purc         | hase Orders | Audit Log   |      |                   |            |      |
|   | +    | Add 🗋 Open 🗙         | Remove Add To Encoding  | De-Activate Card 🛛 👜 Locked | Unlocked Export <del>-</del> | 🔠 View 🕶    | Filter (F3) |      | 2 Total Record(s) |            | トフレン |
|   |      | Network ID           | Card Number             | Card Description            | Card Pin Number              | Card Type   |             | Entr | y Code            | Department |      |
| ; | ~    | CF Network           | 3234123                 | CF Test Description 2       | 1232                         | Driver Card |             |      |                   |            |      |
| 1 |      | CF Network           | 1023298                 | CF Test Description         | 1401                         | Driver Card |             |      |                   |            |      |
| I |      |                      |                         |                             |                              |             |             |      |                   |            |      |
|   |      |                      |                         |                             |                              |             |             |      |                   |            |      |